## Vejledning til censoradgang til eksamen

Klik på linket "LUDUS-LOGIN" og log på med koden som vist nedenfor. Eller gå direkte til webstedet her: <u>https://ludusweb.aasg.dk/ui/censor</u>

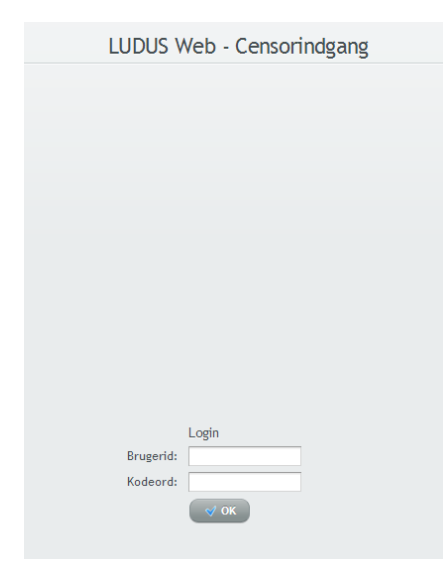

1. Brugernavn: CPR (XXXXX-XXXX husk bindestregen) Kodeord: rosnec18

2. Det er lettest først at finde det/de hold man er censor for. Skriv censorfaget i feltet med fag og klik på "Anvend filter"

| Århus Statsgymnasium |                    |        |      |       | LUDUS Web - Censorindgang |                     |       |     |      |                    |
|----------------------|--------------------|--------|------|-------|---------------------------|---------------------|-------|-----|------|--------------------|
| Censornavn:          | Censorinstitution: | Modul: | Fag: |       | Anvend filter             | Ryd filter () Hjælp |       |     |      |                    |
| Datoer               |                    | Fag    |      | Modul |                           |                     | Lærer | Cer | nsor | Censor institution |

## 3. Alle hold med faget vises nu, og censor kan se sit navn på listen ved siden af lærerens navn.

| Århus Statsgymnasium |                           |                             | LUDUS Web - Censorindgang |  |  |  |
|----------------------|---------------------------|-----------------------------|---------------------------|--|--|--|
| Censornavn:          | Censorinstitution: Modul: | Fag:     at   Anvend filter | Ryd filter 🕜 Hjælp        |  |  |  |
| Datoer               | Fag                       | Modul                       | Lærer                     |  |  |  |
| 30.05.14             | Almen studieforberedelse  | 1055 (Århus Statsgymnasium) | LH MJ OL                  |  |  |  |
| 30.05.14             | Almen studieforberedelse  | 1009 (Århus Statsgymnasium) | HW MA NA OL PS TR         |  |  |  |
| 30.05.14             | Almen studieforberedelse  | 1007 (Århus Statsgymnasium) | EN HW JY NA OL            |  |  |  |
| 30.05.14             | Almen studieforberedelse  | 1012 (Århus Statsgymnasium) | EN HN MA OB PS            |  |  |  |
| 30.05.14             | Almen studieforberedelse  | 1011 (Århus Statsgymnasium) | JE JR MC MS               |  |  |  |
| 30.05.14             | Almen studieforberedelse  | 1006 (Århus Statsgymnasium) | MJ SH                     |  |  |  |
| 30.05.14             | Almen studieforberedelse  | 1053 (Århus Statsgymnasium) | AV MS NA RY SH            |  |  |  |
| 30.05.14             | Almen studieforberedelse  | 1061 (Århus Statsgymnasium) | LK MH MR PE TW UB         |  |  |  |
| 06.06.14             | Almen studieforberedelse  | 1013 (Århus Statsgymnasium) | EN LA                     |  |  |  |
| 06.06.14             | Almen studieforberedelse  | 1002 (Århus Statsgymnasium) | HW LI NS VG               |  |  |  |

## 4. Klik på holdet under fag a. Følgende billede vises

| Århus Statsgymnasium |                           |                    |                                            | LUDUS Web - Censorindgang |                                       |                       |           |                          |  |  |
|----------------------|---------------------------|--------------------|--------------------------------------------|---------------------------|---------------------------------------|-----------------------|-----------|--------------------------|--|--|
| Censornavn:          | Censorinstitution: Modul: | Fag:               |                                            |                           |                                       |                       |           |                          |  |  |
|                      |                           | at                 |                                            | Anvend filt               | er Ryd filter                         | ) Hjælp               |           |                          |  |  |
| Datoer               | Fag                       | Modul              |                                            |                           | Lærer                                 |                       | (         | Censor                   |  |  |
| 30.05.14             | Almen studieforberedel    | e 1055 (rh         | 1055 ( <mark>u</mark> rhus Statsgymnasium) |                           |                                       | LH MJ OL              |           | Vincent, Louis A.        |  |  |
| 30.05.14             | Almen studieforberedel    | e 1009 (Arh        | 1009 (Arhus Statsgymnasium)                |                           |                                       | HW MA NA OL PS TR     |           | Nordland, Rasmus Drisdal |  |  |
| 30.05.14             | Almen studieforberedel    | <u>e</u> 1007 (Årh | 1007 (Århus Statsgymnasium)                |                           |                                       | EN HW JY NA OL        |           | Jørgensen, Else Lund     |  |  |
| 30.05.14             | Almen studieforberedel    | <u>e</u> 1012 (Årh | 1012 (Århus Statsgymnasium)                |                           |                                       | EN HN MA OB PS        |           | Carstensen, Rune Wisbecl |  |  |
| 30.05.14             | Almen studieforberedel    | <u>e</u> 1011 (Årh | _                                          |                           |                                       |                       |           |                          |  |  |
| 30.05.14             | Almen studieforberedel    | e 1006 (Årh        | hu Kæde nr. 1055                           |                           |                                       |                       |           | 🗆 >                      |  |  |
| 30.05.14             | Almen studieforberedel    | <u>e</u> 1053 (Årh |                                            |                           |                                       |                       |           |                          |  |  |
| 30.05.14             | Almen studieforberedel    | <u>e</u> 1061 (Årh | Rækkefølgeli                               | iste Kor                  | ntaktoplysninger                      |                       |           |                          |  |  |
| 06.06.14             | Almen studieforberedel    | <u>e</u> 1013 (Årh |                                            |                           |                                       |                       |           |                          |  |  |
| 06.06.14             | Almen studieforberedel    | <u>e</u> 1002 (Årh | 30.05.14                                   | 08:00 - 15:               | 00                                    |                       |           |                          |  |  |
| 06.06.14             | Almen studieforberedel    | <u>e</u> 1062 (Årh | L .                                        | K 1                       | 4055                                  |                       |           |                          |  |  |
| 06.06.14             | Almen studieforberedel    | <u>e</u> 1044 (Årh | 4                                          | Kæde:                     | Vincent Louis A VIIC                  | FYN og FYNs HE-Kursus |           |                          |  |  |
| 06.06.14             | Almen studieforberedel    | <u>e</u> 1054 (Årh | u (                                        | Censorfag:                | (Samfundsfag)                         |                       |           |                          |  |  |
| 06.06.14             | Almen studieforberedeb    | <u>e</u> 1063 (Årh | u l                                        | Lokale:                   | 246                                   |                       |           |                          |  |  |
| 06.06.14             | Almen studieforberedel    | <u>e</u> 1003 (Årh | Undervis                                   | ningssted:                | Århus Statsgymnasium                  |                       |           |                          |  |  |
| 06.06.14             | Almen studieforberedel    | <u>e</u> 1015 (Årh | Eks start                                  | ID                        | Navn                                  | Eksaminator           | Fag       | Studierapport            |  |  |
| 06.06.14             | Almen studieforberedel    | <u>e</u> 1016 (Årh | 08-00                                      | 11d 17                    | C C C C C C C C C C C C C C C C C C C | MI                    | Ma SA net |                          |  |  |
| 10.06.14             | Almen studieforberedel    | <u>e</u> 1043 (Årh | 08-30                                      | 11d 11                    | o Banda Shara                         | MI                    | Ma SA net |                          |  |  |
| 10.06.14             | Almen studieforberedel    | <u>e</u> 1019 (Årh | 09-00                                      | 11d 01                    | Kall                                  | M.S.                  | SA net fi |                          |  |  |
| 10.06.14             | Almen studieforberedeb    | <u>e</u> 1024 (Årh | 09-30                                      | 110 26                    | M                                     | 01                    | SA_net fi |                          |  |  |
| 10.06.14             | Almen studieforberedel    | <u>e</u> 1022 (Årh | 10:00                                      | 116 26                    | With a state the second state         |                       | Fi Sa     |                          |  |  |
| 10.06.14             | Almen studieforberedel    | <u>e</u> 1025 (Årh | 10:30                                      | 115 10                    |                                       | 0                     | Fi Sa     | -                        |  |  |
| 10.06.14             | Almen studieforberedel    | <u>e</u> 1023 (Årh | 11:00                                      | 115 21                    | A Thomas Manager and Analysis         | 01                    | Fi Sa     |                          |  |  |
| 23.06.14             | Almen studieforberedeb    | <u>e</u> 1037 (Årh | 12-30                                      | 11w 17                    | Managerous and second designed        | en IH                 | RISA      |                          |  |  |
| 23.06.14             | Almen studieforberedel    | <u>e</u> 1039 (Årh | 13:00                                      | 11w 02                    | and a second state where the          | IH                    | BISA      |                          |  |  |
| 23.06.14             | Almen studieforberedel    | <u>e</u> 1034 (Årh | 13-30                                      | 11w 28                    |                                       | LH IH                 | BISA      | <u> </u>                 |  |  |
| 23.06.14             | Almen studieforberedeb    | <u>e</u> 1032 (Årh | 14-00                                      | 11w 29                    | A PART AND A PARTY AND A PARTY        | LH                    | RiSA      |                          |  |  |
| 23.06.14             | Almen studieforberedeb    | <u>e</u> 1028 (Årh | 4                                          | 1199 27                   |                                       |                       | DI JA     | •••                      |  |  |
| 23.06.14             | Almen studieforberedel    | <u>e</u> 1029 (Årh | -                                          |                           |                                       |                       |           |                          |  |  |
| 23.06.14             | Almen studieforberedel    | <u>e</u> 1035 (Årh |                                            |                           |                                       |                       |           |                          |  |  |
| 23.06.14             | Almen studieforberedeb    | <u>e</u> 1030 (Årh | - Luk                                      |                           |                                       |                       |           | ¥                        |  |  |
|                      |                           |                    | -                                          |                           |                                       |                       |           |                          |  |  |